*スーパー M・UNIT* シリーズ 形式 NestBus 通信機能付 取扱説明書 ワンループコントローラ ABA

# ご使用いただく前に

このたびは、弊社の製品をお買い上げいただき誠にあ りがとうございます。本器をご使用いただく前に、下記 事項をご確認下さい。

## ■梱包内容を確認して下さい

| • | ワン | ルー | ブ | Ъ | ン | ŀ | <b>П</b> - |  | ラ |  | 1 | 台 |
|---|----|----|---|---|---|---|------------|--|---|--|---|---|
|---|----|----|---|---|---|---|------------|--|---|--|---|---|

### ■形式を確認して下さい

お手元の製品がご注文された形式かどうか、スペック 表示で形式と仕様を確認して下さい。

### ■取扱説明書の記載内容について

本取扱説明書は本器の取扱い方法、外部結線および簡 単な保守方法について記載したものです。

本器の設定に関しては、計器ブロックリスト (NM -6461 - B) および計器ブロック応用マニュアル (NM -6461 - C) をご覧下さい。

## ご注意事項

#### ●供給電源

- ・許容電圧範囲、電源周波数、消費電力
- スペック表示で定格電圧をご確認下さい。
- 交流電源:定格電圧 85~132 V AC の場合、 85~132 V AC、47~66 Hz、約7 VA 定格電圧 170~264 V AC の場合、 170~264 V AC、47~66 Hz、約7 VA 直流電源:定格電圧 24 V DC の場合 24 V DC ± 10%、約125 mA

#### ●取扱いについて

- ・モジュラジャックに PU-2 □等を接続したままで、 ABAの電源操作を行わないで下さい。(接続したままで 電源を OFF にした場合、E<sup>2</sup>PROM に記憶された設定 データが失われることがあります。)
- ・2 ループ使用する場合には、基本制御周期(GROUP 00、ITEM 11)を0.5 秒以上に設定して下さい。0.25 秒以下に設定すると、負荷により基本制御周期が維持 できなくなり、誤作動することがあります。

負荷についてはシステム共通テーブル(GROUP 00、 ITEM 13)の最大時の負荷率を参照して下さい。

負荷率が100%以上のときは、制御周期を維持で きないことがあったことを示しますので、基本制御周 期を長くする必要があります。

基本制御周期の変更方法(PU-2 □を使用する場合) に関しては、計器ブロックリスト(NM - 6461 - B) および計器ブロック応用マニュアル(NM - 6461 - C) をご覧下さい。

- ●パルス入力時について
- ・本器は10kHzの周波数まで入力することが可能です。 そのため、リレー接点入力で使用すると、接点のチャ タリングが発生する可能性があるのでローパスフィル タ付のタイプを選定して下さい。

### ●設置について

- ・屋内でご使用下さい。
- ・ 塵埃、 金属粉などの多いところでは、 防塵設計のきょう体に収納し、 放熱対策を施して下さい。
- ・振動、衝撃は故障の原因となることがあるため極力避けて下さい。
- ・周囲温度が -5 ~ +55℃を超えるような場所、周囲湿度 が 30 ~ 90 % RH を超えるような場所や結露するよう な場所でのご使用は、寿命・動作に影響しますので避 けて下さい。
- ・配線などで本体の通風口を塞がぬようご注意下さい。
- ●その他
- ・本器は電源投入と同時に動作しますが、すべての性能
  を満足するには10分の通電が必要です。

## カード番号設定用スイッチ

本体前面に、0~Fまでカード番号を設定するロータ リスイッチがあります。

- 同一 NestBus に接続できる台数は、合計 16 台までです。
- カード番号が重複しないように設定して下さい。

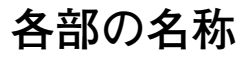

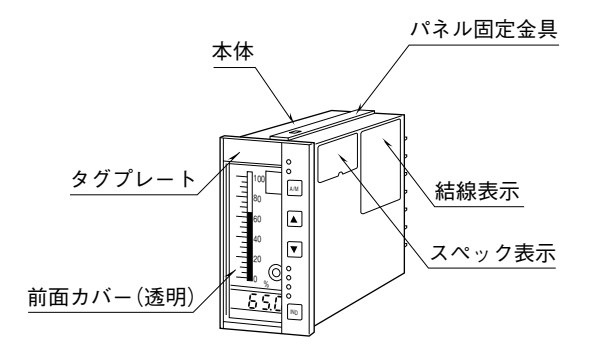

# 取付方法(単位:mm)

パネル固定金具を本体より一度取外し、本体を盤表面 より取付孔に実装した後、パネル固定金具を取付固定し ます。

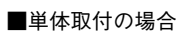

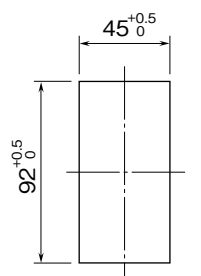

## ■多連取付の場合

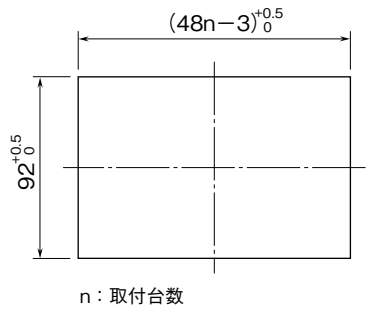

取付板厚:0.5~3.5

# 前面カバーの外し方

- ①タグプレートの上面溝にマイ ナスドライバ等を差込み、前 面方向にタグプレートを引抜 きます。
- ②右図のように、前面カバーの下面溝にマイナスドライバ等を差込み、まっすぐに前面方向に引抜きます。

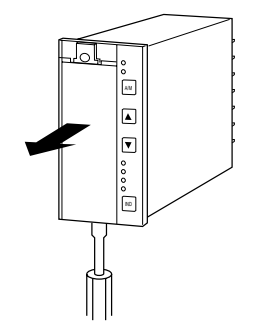

前面カバー下部を支点に回転させながら外すと、カバー が破損する恐れがありますのでご注意下さい。

## 接 続

各端子の接続は下図もしくは本体側面の結線表示を参考にして行って下さい。

## 外形寸法図 (単位:mm)

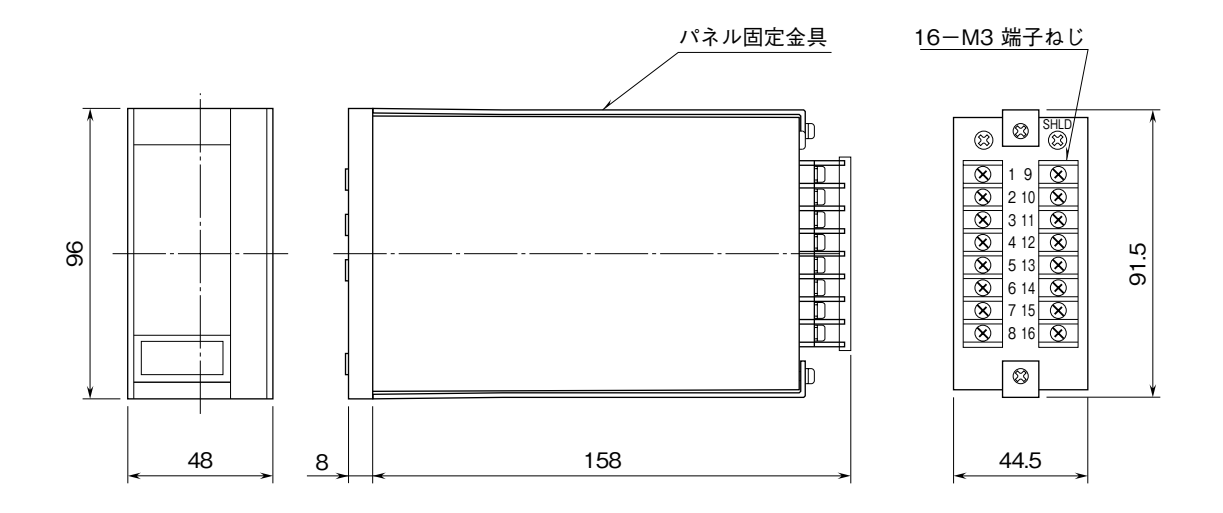

## 端子接続図

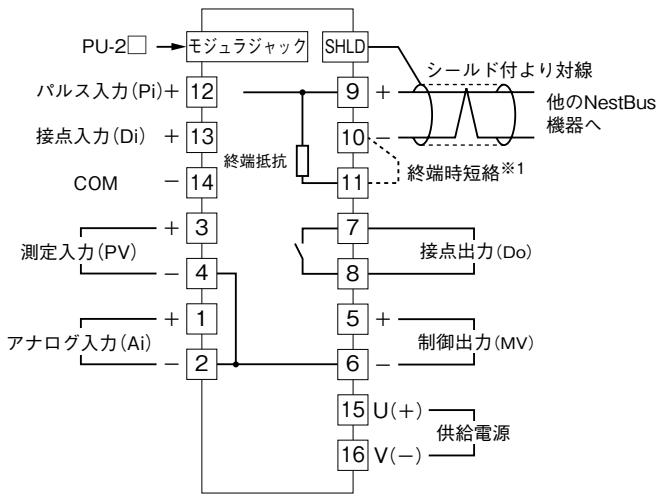

※1、より対線の伝送ラインが終端の場合は(=渡り配線がない場合)、端子 10、11間を付属のショートバー(または配線)で短絡して下さい。 ユニットが伝送ラインの途中に配線されているときは、端子10、11間 のショートバーをはずして下さい。 (注)渡り配線は9、10、SHLD端子を使って下さい。

## 表示部(前面パネル)の機能

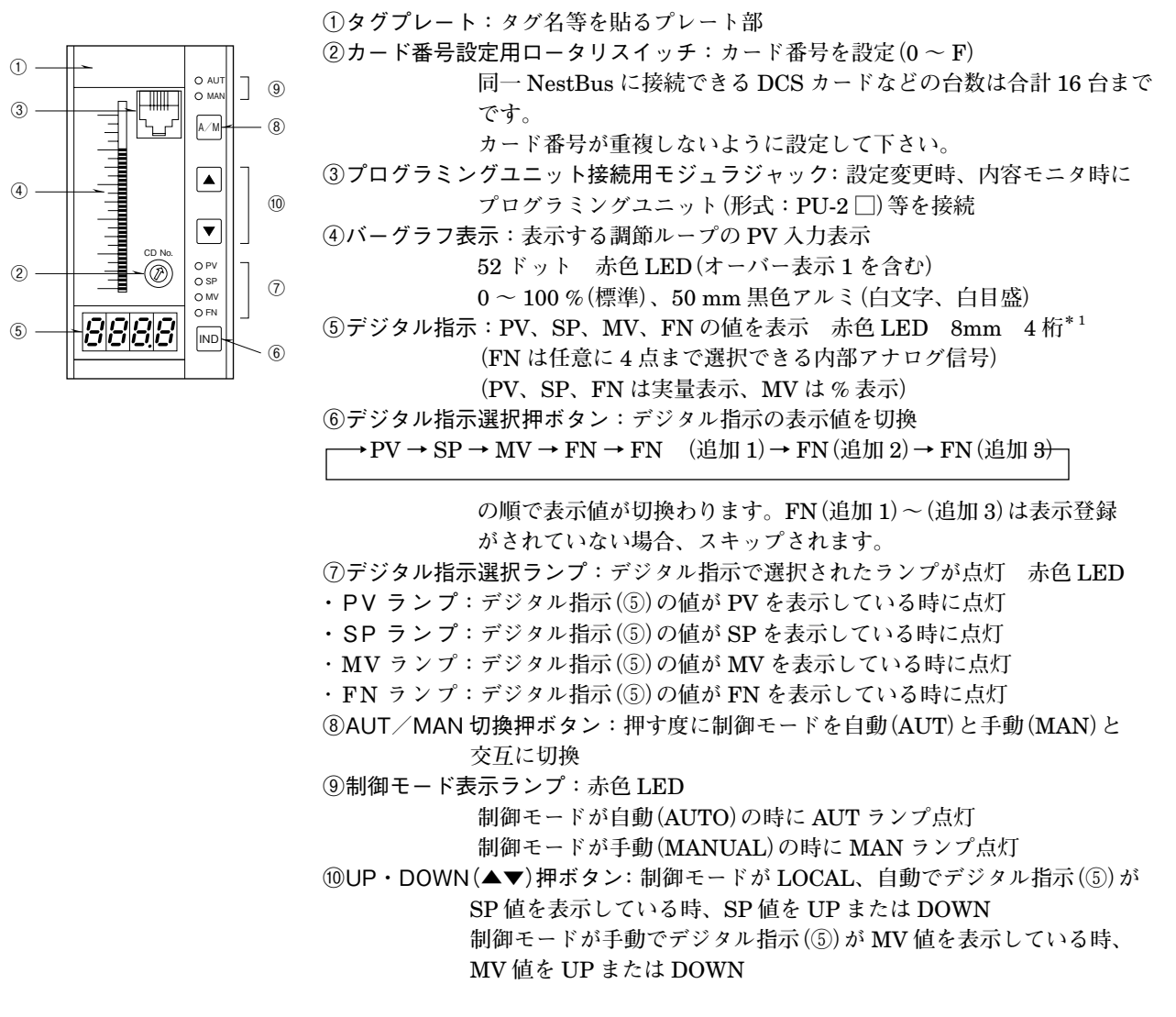

\*1、小数点以下1桁表示のとき、-99.9 ~ 999.9 まで正常に表示できます。この範囲を超える ときは、マイナス符号や小数点以下の数字が省略されます。

## 標準目盛表・単位例

製作可能範囲は区分数が30以下、単位が5桁以下、数字(目盛)が3桁以下となります。

|     | 1                              | 2                          | 3                                 | 4                        | 5                               | 6                | 7                               | 8                              | 9                          | 10    | 11                      | 12                    |  |
|-----|--------------------------------|----------------------------|-----------------------------------|--------------------------|---------------------------------|------------------|---------------------------------|--------------------------------|----------------------------|-------|-------------------------|-----------------------|--|
| スパン | 1                              | 1.2                        | 1.5                               | 2                        | 2.5                             | 3                | 4                               | 4.5                            | 5                          | 6     | 7.5                     | 8                     |  |
| 区分数 | 20                             | 24                         | 30                                | 20                       | 25                              | 30               | 20                              | 22.5                           | 25                         | 25 30 |                         | 16                    |  |
| 目 盛 | 1<br>.8<br>.6<br>.4<br>.2<br>0 | 1.2<br>.9<br>.6<br>.3<br>0 | 1.5<br>1.2<br>.9<br>.6<br>.3<br>0 | 2<br>1.5<br>1<br>.5<br>0 | 2.5<br>2<br>1.5<br>1<br>.5<br>0 | 3<br>2<br>1<br>0 | 4 —<br>3 —<br>2 —<br>1 —<br>0 — | 4.5 =<br>4<br>3<br>2<br>1<br>0 | 5<br>4<br>3<br>2<br>1<br>0 | 6     | 7.5<br>6<br>4<br>2<br>0 | 8<br>6<br>4<br>2<br>0 |  |

単 位:%、°C、kg/cm<sup>2</sup>、Nm<sup>3</sup>/h、m<sup>3</sup>/h、t/h、km<sup>3</sup>/h、kg/h、l/h、mmH<sup>2</sup>O、mmHg、abs、ppm、pH、cal、kcal、Nl、Sm<sup>3</sup>、 $\Omega$ 、 $\mu \Omega$ 、1°

# 設定

## ●出荷時の設定

予め、システム共通テーブル、ABA フィールド端子 (F06)、基本形 PID、およびシステム内部スイッチが登録されて出荷されます。

## 出荷時のループ設定

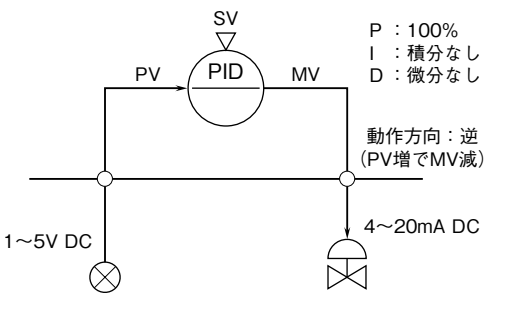

ループ変更などは、プログラミングユニット(形式:PU-2□) またはパソコン(ビルダーソフト 形式:SFEW3)をご使用下さい。

### 関連する項目の主な設定内容

| GROUP | ITEM | DATA 表示 | DATA 名(コメント)              |
|-------|------|---------|---------------------------|
| 00    | 11   | 3       | 処理周期設定                    |
| 01    | 11   | 0225    | ABA フィールド端子の MV 接         |
|       |      |         | <b>続端子に G02(基本形 PID</b> ) |
|       |      |         | の MV 出力を接続                |
|       | 30   | 02      | G02 の調整ループを前面表示、          |
|       |      |         | 操作                        |
| 02    | 10   | 21      | 基本形 PID                   |
|       | 15   | 0121    | 基本形 PID の PV 接続端子に        |
|       |      |         | G01 (ABA フィールド端子) の       |
|       |      |         | PV 入力を接続                  |
|       | 29   | 0       | 設定形式(LOCAL)               |
|       | 40   | 1       | 動作方向逆 (PV 増で MV 減)        |

● PID パラメータの変更方法

パラメータ変更時は、プログラミングユニット(形式: PU-2 □)等にて調節ループ(出荷時は GROUP02)の以下 に示す項目を変更して下さい。PIDパラメータは、後述 するモード変更を行わなくても(モニタモードのままで) 書換え可能です。

- ・ITEM 42:比例帯 (PB) 1 ~ 1000 %
- ・ITEM 43:積分時間 (TI) 0.01 ~ 100 分 (0:積分なし)
- ・ITEM 44:微分時間(TD)0.01~10分 (0:微分なし)

●各種設定内容の変更方法(PU-2 □を使用する場合)

設定変更時は、変更グループの ITEM01 に1(プログ ラムモード)を入力してから行い、変更グループの設定 変更終了時に必ず、0(モニタモード)を入力してモニタ 状態にして下さい。

モニタモードでは設定変更は行えません。また、プロ グラムモードでは、該当グループの機能は動作しません。 ただし、ビルダーソフト(形式:SFEW3)でダウン ロード(送信)を行う場合は、上記手順を自動で行うため、 PU-2□等でモード変更する必要はありません。 ●表示機能の設定について

フィールド端子(GROUP 01)の設定でデジタル指示表 示に関する項目について説明します。

- ・ITEM 30:表示する調節ループのグループ番号 (GROUP 02、または 03)を指定します。2 ループ登録しても表示部でコントロールで きるのは指定した1ループのみです。
- ・ITEM 31:SP値の0~100%までの到達時間を秒で指定します。UP・DOWN(▲▼)押ボタンを1秒以上押続けることにより、本ITEMで設定したスピードで変化します。(ただし、最初の1秒間は1/5のスピードでUPまたはDOWNします。)
- ・ITEM 32: MV 値の 0 ~ 100 % までの到達時間を秒で指定します。UP・DOWN (▲▼) 押ボタンを 1 秒以上押続けることにより、本 ITEM で設定したスピードで変化します。(ただし、最初の 1 秒間は 1/5 のスピードで UP または DOWN します。)
- ・ITEM 33: FN でデジタル表示したいデータの項目番号 (グループ番号、端子番号の組合わせ)を設 定します。
- ITEM 34: FN で表示するデータの 100 % に対する実量 値を設定します。
- ITEM 35: FN で表示するデータの0%に対する実量値 を設定します。
- ITEM 36: ITEM 34、35 で設定した実量値の小数点位 置を設定します。
- ・ITEM 41: FN (追加 1)でデジタル表示したいデータの項目番号 (グループ番号、端子番号の組合わせ)を設定します。(0000 設定の時は表示項目なしとして表示されず IND ボタンでの操作時にスキップされる。)
- ・ITEM 42: FN (追加 1)で表示するデータの 100 % に 対する実量値を設定します。
- ・ITEM 43: FN (追加 1)で表示するデータの0%に対す る実量値を設定します。
- ・ITEM 44: ITEM 42、43 で設定した実量値の小数点 位置を設定します。
- ・ITEM 45: FN (追加 2) でデジタル表示したいデータの 項目番号 (グループ番号、端子番号の組合 わせ)を設定します。(0000 設定の時は表示 項目なしとして表示されず IND ボタンで の操作時にスキップされる。)

- ・ITEM 46:FN (追加 2)で表示するデータの 100 % に 対する実量値を設定します。
- ITEM 47: FN (追加 2)で表示するデータの0%に対す る実量値を設定します。
- ・ITEM 48: ITEM 46、47 で設定した実量値の小数点 位置を設定します。
- ・ITEM 49: FN (追加 3)でデジタル表示したいデータの 項目番号 (グループ番号、端子番号の組合 わせ)を設定します。(0000 設定の時は表示 項目なしとして表示されず IND ボタンで の操作時にスキップされる。)
- ・ITEM 50: FN (追加 3) で表示するデータの 100 % に 対する実量値を設定します。
- ・ITEM 51: FN (追加 3) で表示するデータの0% に対す る実量値を設定します。
- ・ITEM 52: ITEM 50、51 で設定した実量値の小数点 位置を設定します。

調節ループ(GROUP 02 または 03)の設定でデジタル 指示表示に関する項目について説明します。

表示部(前面パネル)のデジタル指示のうち PV、SP 値 の実量表示は表示するループ(GROUP 01 ITEM 30 で 指定)の MH、ML(GROUP 02 または 03 の ITEM 82、 83、84)によりレンジの上下限を設定します。

- ITEM 82: PV、SP 値の 100 % に対するレンジの上限 値を設定します。
- ITEM 83: PV、SP 値の0%に対するレンジの下限値 を設定します。
- ・ITEM 84: ITEM 82、83 で指定した上下限値の小数 点位置を設定します。

注) デジタル表示部は4桁しか表示できません。よって、実量 値等は4桁以内とする必要があります。また、「-」も1桁と して扱われます。 FNにABAへのパルス積算値を表示したい場合は、実量表 示値の100%を10000、0%を0に設定して下さい。

# 点 検

- ①端子接続図に従って結線がされていますか。
  ②供給電源の電圧は正常ですか。
- 端子番号⑮-⑯間をテスタの電圧レンジで測定して下 さい。

## 雷対策

雷による誘導サージ対策のため弊社では、電子機器専 用避雷器<エム・レスタシリーズ>をご用意いたしてお ります。併せてご利用下さい。

# 保証

本器は、厳密な社内検査を経て出荷されておりますが、 万一製造上の不備による故障、または輸送中の事故、出 荷後3年以内正常な使用状態における故障の際は、ご返 送いただければ交換品を発送します。